# How to Search Google or Type a URL: A Beginner's Guide

In the digital age, the ability to search for information online is a fundamental skill. Whether you are looking for specific information on **Search Google or type a URL** to visit a website directly, understanding these basics can enhance your internet browsing experience. This guide will walk you through the steps of effectively searching Google and typing URLs.

## Understanding Google Search

Google is the most widely used search engine, providing access to vast amounts of information. Here's how you can make the most out of your Google searches.

### Steps to Search on Google

- 1. **Open Your Browser**: Start by opening a web browser such as Chrome, Firefox, Safari, or Edge.
- 2. **Go to Google**: Type "www.google.com" in the address bar and press Enter. This will take you to the Google homepage.
- 3. **Enter Your Query**: Click on the search bar, type in your query, and press Enter. For example, if you're looking for Italian recipes, you can type "Italian recipes" and hit Enter.
- 4. **Review Results**: Google will display a list of results. These are ranked based on relevance to your query. The top results are usually the most relevant.
- 5. **Use Search Filters**: To narrow down your results, you can use Google's search filters. Options include Images, News, Videos, Maps, and more. These filters appear below the search bar.

### Tips for Effective Google Searches

- Use Specific Keywords: Be as specific as possible with your search terms to get accurate results.
- Use Quotation Marks: If you are looking for an exact phrase, use quotation marks around your query. For example, "best Italian recipes."
- Use Minus Sign: To exclude certain words from your search, use the minus sign. For example, "Italian recipes -pasta" will exclude results that include pasta.
- **Use Advanced Search**: Google's advanced search options allow you to filter results by language, region, last update, and more.

# Typing a URL

A URL (Uniform Resource Locator) is the address of a web page. Knowing how to type and navigate to a URL is essential for accessing specific websites directly.

# Steps to Type a URL

- 1. **Open Your Browser**: Start by opening your preferred web browser.
- 2. Locate the Address Bar: This is typically at the top of your browser window.
- 3. Enter the URL: Type the complete URL into the address bar. For example, to visit the BBC website, you would type "www.bbc.com" and press Enter.
- 4. Access the Website: Pressing Enter will take you directly to the website.

## **Common URL Components**

- **Protocol**: This is usually "http" or "https". The "s" stands for secure.
- Domain Name: This is the main part of the URL, such as "google.com".
- **Path**: This indicates a specific page on the website, like "/news" in "www.bbc.com/news".

# Conclusion

Understanding how to <u>search Google or type a URL</u> are fundamental skills for navigating the internet. By mastering these basics, you can efficiently find information and access websites directly. Whether you are a beginner or looking to refine your browsing skills, these tips will help you make the most of your internet experience.